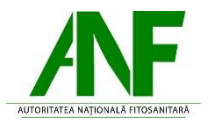

## Instrucțiuni completare cerere finanțare

- 1. Se accesează site-ul ANF
- 2. După autentificare se selectează tipul de cerere *Eliberare certificate fitosanitare*

| -                         | <u>/NF</u>           | Depune cerere                      | Instrucțiuni | <b>O</b> SolicitantANF | Deconectare |  |  |  |  |  |
|---------------------------|----------------------|------------------------------------|--------------|------------------------|-------------|--|--|--|--|--|
|                           | Depunere cerere nouă |                                    |              |                        |             |  |  |  |  |  |
| Selectați tipul de cerere |                      |                                    |              |                        |             |  |  |  |  |  |
|                           | Selectați            | cererea dorită -                   | -            |                        | ~           |  |  |  |  |  |
|                           | Selectați            | cererea dorită -                   | -            |                        |             |  |  |  |  |  |
|                           | Eliberare ce         | Eliberare certificate fitosanitare |              |                        |             |  |  |  |  |  |

- 3. Cu butonul *Descarcă model cerere* se salvează în calculator cea mai nouă variantă de *Cerere emitere certificat fitosanitar*.
- 4. Completarea Cererii se face cu Acrobat Pro sau Acrobat Reader. Semnarea se face dupa finalizarea completării tuturor câmpurilor obligatorii.
- 5. Tipuri de câmpuri de date:

Câmp de tip text - se completează de la tastatură

Societatea:

Câmp de tip listă selecție – se alege din lista o valoare

Forma de organizare

**Câmp dată calendaristică** – se utilizează selectorul de dată pentru a completa data calendaristică în formatul corect.

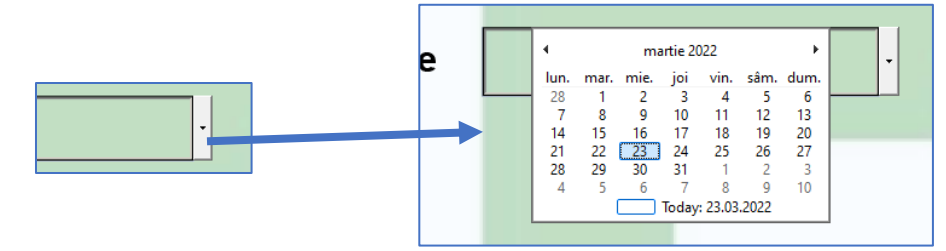

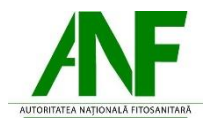

**Check box** – se activează sau dezactivează cu clic, permite selectarea uneia sau a mai multor căsuțe simultan

|  | Tip tratament | Chimic | Termic |
|--|---------------|--------|--------|
|--|---------------|--------|--------|

**Buton radio** - se activează sau dezactivează cu clic, permite selectarea unei singure opțiuni

Tip operator 🔘 Operator 🔵 Reprezentant

**Opțiuni adăugare/ștergere** – utilizate pentru adăugarea sau

ștergerea de elemente din document

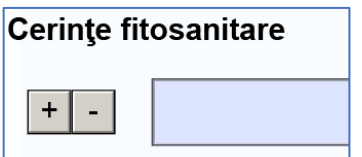

- 6. Se completează datele solicitantului
- 7. Se completează datele reprezentantului
- Se completeaza codul TARIC sau se selecteaza valori în TOATE cele
  6 selectoare.
- 9. Dacă este cazul se completează datele producătorului/producătorilor
- 10. Se completează datele de export și import
- 11. Dacă este cazul se selecteaza documente opționale și/sau *Alte documente*
- 12. Se selectează tipul semnăturii olografă sau electronică. Pentru semnătura olografă se completează data.
- Mesaje de avertizare
  Înainte de semnare sau la închidere PDF, pentru câmpurile
  obligatorii necompletate se afișează un mesaj de avertizare.

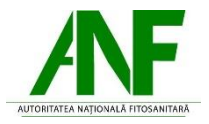

| Avertism | nent: Fereastră JavaScript -                                                                                                    |
|----------|----------------------------------------------------------------------------------------------------|
|          | !!!!! Această fereastră se poate închide și apăsând tasta ENTER. !!!!!                                                                          |
|          | Pentru a putea fi importat documentul curent, este necesar ca toate aceste cam<br>sa fie completate:                                            |
|          | Nu a fost completată Adresa.                                                                                                    |
|          | Nu a fost completat Nr Inregistrare (operator).<br>Nu a fost completat Nume reprezentant                                                        |
|          | Ati ales semnatura electronica si nu ati semnat. Documentul nu va putea fi incar                                                                |
|          | ОК                                                                                                    |
|          |                                                                                                    |
|          | Avertisment: Fereastră JavaScript -                                                                                                    |
|          | 🔞 !!!!! Această fereastră se poate închide și apăsând tasta ENTER. !!!!!                                                                        |
|          | Semnatura electronica nu poate fi aplicata deoarece nu ati completat campurile:                                                                 |
|          | Nu a fost completat CUI/CIF al Societății.<br>Nu a fost completat Număr ordine Registrul Comerțului.                                            |
|          | Nu a fost completat Tip Operator.<br>Nu a fost completată Denumirea Societății                                                                  |
|          | Nu a fost completată Forma de Organizare.                                                                                                    |
|          | Nu a fost completat Județul.<br>Nu a fost completată Localitatea.                                                                               |
|          | Nu a fost completată Localitatea componentă.                                                                                                    |
|          | Nu a fost completată Adresa.<br>Nu a fost completată Banca.                                                                                     |
|          | Nu a fost completat Contul Bancar.                                                                                                    |
|          | Nu a fost completat Nr inregistrare (operator).<br>Nu a fost completată Data Inregistrare.                                                      |
|          | Nu a fost completată Instituția căreia i se adresează.<br>Nu a fost completat Nume reprezentant                                                 |
|          | Nu a fost completat Prenume reprezentant.                                                                                                    |
|          | Nu a fost completată Seria Actului de Identitate al Reprezentantului.<br>Nu a fost completat Numărul Actului de identitate al Reprezentantului. |
|          | Nu a fost completat Numărul de telefon al Reprezentantului.                                                                                     |
|          | Nu a fost completat Tip Operatiune.<br>Nu a fost completat Judetul in care se realizeaza controlul.                                             |
|          | Nu a fost completată Localitatea în care se realizeaza controlul.                                                                               |
|          | Nu a fost completată Localitatea componenta in care se realizeaza controlul.<br>Nu a fost completat Codul TARIC al produsului.                  |
|          | Nu a fost completată Sectiunea TARIC a Produsului.                                                                                              |
|          | Nu a fost completat Capitolul TARIC al Produsului.<br>Nu au fost completate toate Subcategoriile Produsului.                                    |
|          | Nu a fost completată Cantitatea(cu zecimale).                                                                                                   |
|          | Nu a fost completată Țara Importatoare.<br>Nu a fost completat CIF/CUI/VIES Importator.                                                         |
|          | Nu a fost completat Importator.                                                                                                    |
|          | Nu a fost completat Punctul de intrare in țara importatoare.<br>Nu a fost completată Data aproximativă a exportului.                            |
|          | Nu a fost completat Tip Transport.                                                                                                    |
|          | Nu a fost completat Punctul de iesire din Romania.                                                                                              |
|          | Nu au fost completate Cerinte fitosanitare impuse de importator.                                                                                |
|          | Nu au fost completate Cerințe fitosanitare impuse de importator.                                                                                |
|          | Nu au fost completate Cerințe fitosanitare impuse de importator.                                                                                |

Cererea de emitere certificat va putea fi semnată după completarea tuturor câmpurilor obligatorii.